# 為撥入使用者端設定基本AAA RADIUS

# 目錄

<u>簡介條件</u> <u>必要求元件</u> <u>累用例定路態證納難難試調</u> <u>show排排推輸設</u> <u>show期解解</u> <u>出關資</u> 到關

# <u>簡介</u>

本檔案介紹使用存取伺服器接受傳入類比和ISDN連線,並使用驗證、授權和計量(AAA)遠端驗證撥 入使用者服務(RADIUS)伺服器對其進行驗證之組態範例。有關AAA和RADIUS的詳細資訊,請參閱 以下文檔:

- <u>設定RADIUS</u>
- 設定存取伺服器上的基礎 AAA

# <u>必要條件</u>

# <u>需求</u>

此組態會假設RADIUS伺服器設定正確。此組態也適用於大多數商業適用的RADIUS伺服器。有關正 確伺服器配置的詳細資訊,請參閱RADIUS伺服器文檔。

## <u>採用元件</u>

本檔案中的資訊是根據以下軟體和硬體版本。

- •採用T1 PRI和48位數位資料機的Cisco AS5300。它運行的是Cisco IOS®軟體版本12.0(7)T。
- CiscoSecure for Unix(CSU)伺服器,版本2.3(3)。

此處描述的AAA特定配置也可用於任何簡單的撥號方案。確保接入伺服器可以接受來電,然後新增

適當的AAA命令,如下面的配置所示。

本文中的資訊是根據特定實驗室環境內的裝置所建立。文中使用到的所有裝置皆從已清除(預設))的組態來啟動。如果您在即時網路中工作,請確保在使用任何命令之前瞭解其潛在影響。

## <u>慣例</u>

如需文件慣例的詳細資訊,請參閱<u>思科技術提示慣例</u>。

# <u>設定</u>

本節提供用於設定本文件中所述功能的資訊。

**注意:**要查詢有關本文檔中使用的命令的其他資訊,請使用<u>命令查詢工具(僅限註</u>冊客戶)。

### 網路圖表

本文檔使用下圖所示的網路設定。

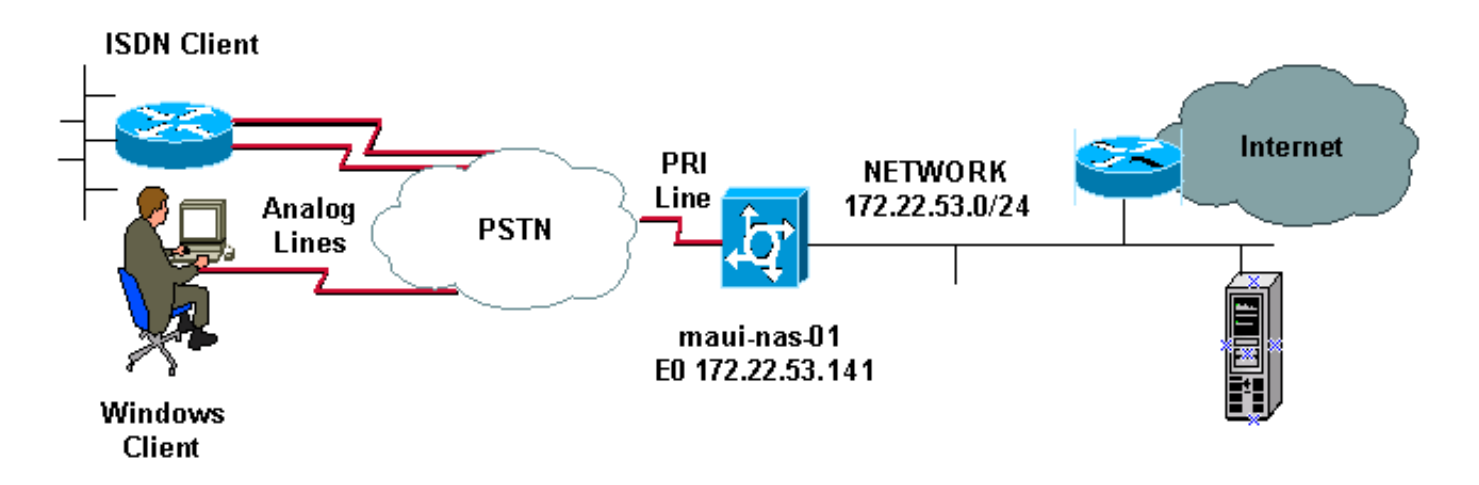

## <u> 組態</u>

CSU和CiscoSecure NT(CSNT)配置以及網路訪問伺服器(NAS)配置如下所示。由於此配置描述了一個簡單的撥入場景,因此ISDN和非同步使用者的CiscoSecure配置是相同的。不包括ISDN客戶端配置,因為它與此RADIUS配置無關。

| CSU                                                              |  |  |  |  |  |
|------------------------------------------------------------------|--|--|--|--|--|
|                                                                  |  |  |  |  |  |
| <pre># ./ViewProfile -p 9900 -u async_client</pre>               |  |  |  |  |  |
| User Profile Information                                         |  |  |  |  |  |
| <pre>user = async_client{</pre>                                  |  |  |  |  |  |
| <pre>profile_id = 110</pre>                                      |  |  |  |  |  |
| <pre>profile_cycle = 2</pre>                                     |  |  |  |  |  |
| radius=Cisco {                                                   |  |  |  |  |  |
| check_items= {                                                   |  |  |  |  |  |
| 2=cisco                                                          |  |  |  |  |  |
| <pre>! Password(2) is "cisco" } reply_attributes= { 6=2 !-</pre> |  |  |  |  |  |
| Service-Type(6) is Framed (2) 7=1 ! Frame d-                     |  |  |  |  |  |
| <pre>Protocol(7) is PPP (1) } } # ./ViewProfile -p 9900 -u</pre> |  |  |  |  |  |
| isdn_user                                                        |  |  |  |  |  |

```
User Profile Information
user = isdn_user{
profile_id = 24
profile_cycle = 4
radius=Cisco {
    check_items= {
    2=cisco
    ! --- Password(2) is "cisco" } reply_attributes= { 6=2 !
    --- Service-Type(6) is Framed (2) 7=1 ! --- Framed-
Protocol(7) is PPP (1) } }
```

注意:對於此簡單方案,非同步和ISDN使用者的配置是相同的。

### **CSNT RADIUS**

要配置CiscoSecure NT(CSNT)RADIUS,請執行以下操作:

- 1. 建立名為isdn\_user和async\_client的新使用者。
- 2. 在使用者設定部分配置適當的密碼
- 在「Internet工程任務組(IETF)RADIUS屬性」部分,從下拉選單中選擇以下專案:Servicetype(attribute 6)= Framed and Framed-Protocol(attribute 7)=PPP注意:必須按一下屬性 Service-Type和Framed-Protocol旁邊的覈取方塊。注意:對於此簡單方案,非同步和ISDN使 用者的配置是相同的。

```
maui-nas-01
maui-nas-01#show running-config
Building configuration...
Current configuration:
1
version 12.0
service timestamps debug datetime msec
service timestamps log datetime msec
service password-encryption
 1
hostname maui-nas-01
1
aaa new-model
!--- Initiates the AAA access control system. !--- This
command immediately locks down login and PPP
authentication. aaa authentication login default group
radius local !--- Exec login (for the list default) is
authenticated using methods !--- radius then local. The
router uses RADIUS for authentication at the !---
login(exec) prompt. If RADIUS returns an error, the user
is authenticated !--- using the local database. aaa
authentication login NO_AUTHEN none !--- Exec login (for
the list NO_AUTHEN) has authentication method none !---
(no authentication). Interfaces to which this list is
applied will not have !--- authentication enabled. Refer
to the console port (line con 0) configuration. aaa
authentication ppp default if-needed group radius local
!--- PPP authentication (for the list default) uses
methods radius then local. !--- The if-needed keyword
automatically permits ppp for users that have !---
successfully authenticated using exec mode. If the EXEC
facility has !--- authenticated the user, RADIUS
authentication for PPP is not performed. !----This is
```

necessary for clients that use terminal window after dial. aaa authorization network default group radius local !--- Authorization of network services (PPP services) for the list default !--- uses methods radius then local. This is neccessary if you use RADIUS !--for the client IP address, Access List assignment and so on. enable secret 5 <deleted> ! username admin password 7 <deleted> !--- This username allows for access to the router in situations where !--- connectivity to the RADIUS server is lost. This is because the AAA !--configuration for exec login has the alternate method *local.* spe 2/0 2/7 firmware location system:/ucode/mica\_port\_firmware ! resource-pool disable ! ip subnet-zero no ip finger ! isdn switch-type primary-ni !--- Switch type is Primary NI-2. isdn voicecall-failure 0 mta receive maximum-recipients 0 ! ! controller T1 0 !--- T1 0 controller configuration. framing esf clock source line primary linecode b8zs prigroup timeslots 1-24 ! controller T1 1 !--- T1 1 is unused. clock source line secondary 1 ! controller T1 2 !--- T1 1 is unused. ! controller T1 3 !--- T1 1 is unused. ! interface Ethernet0 ip address 172.22.53.141 255.255.255.0 no ip directed-broadcast ! interface Serial0:23 !--- D-channel configuration for T1 0. no ip address no ip directed-broadcast encapsulation ppp dialer pool-member 23 !--- Assign Serial0:23 as member of dialer pool 23. !--- Dialer pool 23 is specified in interface Dialer 1. !--- Interface Dialer 1 will terminate the ISDN calls. isdn switch-type primary-ni isdn incoming-voice modem !--- Switch incoming analog calls to the internal digital modems. no cdp enable ! interface FastEthernet0 no ip address no ip directedbroadcast shutdown duplex auto speed auto ! interface Group-Async0 !--- Async Group Interface for the modems. ip unnumbered Ethernet0 !--- Unnumbered to the ethernet interface. no ip directed-broadcast encapsulation ppp async mode interactive !--- Configures interactive mode on the asynchronous interfaces. !--- This allows users to dial in and get to a shell or PPP session on !--that line. If you want incoming users to only connect using PPP configure !--- async mode dedicated instead.

#### peer default ip address pool ASYNC

!--- Use the ip pool named "ASYNC" to assign ip address for !--- incoming connections. ppp authentication chap group-range 1 48 !--- Lines (modems) 1 through 48 are in this group async interface. ! interface Dialer1 !---Dialer1 will terminate ISDN calls. ip unnumbered Ethernet0 no ip directed-broadcast encapsulation ppp dialer pool 23 !--- Dialer 1 uses dialer pool 23. Interface Serial0:23 is !--- a member of this pool. peer default ip address pool ISDN !--- Use the ip pool named "ISDN" to assign ip address for !--- incoming connections. no cdp enable ppp authentication chap ! ip local pool ISDN 172.22.53.142 172.22.53.145 !--- IP address pool named "ISDN". !--- This pool will be assigned to connections on interface Dialer 1. ip local pool ASYNC 172.22.53.146 172.22.53.149 !--- IP address pool named "ASYNC". !--- This pool will be assigned to incoming connections on Group-Async 0. !--- Note: This address pool only has 4 addresses and is not sufficient to !--- support all 48 modem lines. Configure your IP pool with the address range !--- to support all connections.

```
ip classless
no ip http server
 !
no cdp run
!
radius-server host 172.22.53.201 auth-port 1645 acct-
port 1646 key cisco
!--- Radius-server host IP address and encryption key.
!--- The encryption key must match the onbe configured
on the RADIUS server. ! line con 0 exec-timeout 0 0
login authentication NO_AUTHEN !--- Specifies that the
AAA list name assigned to the console is !--- NO_AUTHEN.
From the AAA configuration above, the list NO_AUTHEN !--
- does not use authentication. transport input none line
1 48 autoselect during-login !--- Displays the
username:password prompt after modems connect. !---
Without this the user must press enter to receive a
prompt. autoselect ppp !--- When the NAS detects
incoming PPP packets, the PPP session !--- will be
launched. modem InOut transport preferred none transport
input all transport output none line aux 0 line vty 0 4
! end
```

本節提供的資訊可用於驗證您的組態。

## <u>show輸出示例</u>

#### maui-nas-01#show caller user async\_client detail

| User:                           | async_client,  | line tty 5 | , service . | Async    |  |
|---------------------------------|----------------|------------|-------------|----------|--|
|                                 | Active time 00 | :01:04, Id | le time 00  | :00:22   |  |
| Timeouts:                       |                | Absolute   | Idle        | Idle     |  |
|                                 |                |            | Session     | Exec     |  |
| L                               | imits:         | -          | -           | 00:10:00 |  |
| Disconnect in:                  |                | -          | -           | -        |  |
| TTY: Line 5, running PPP on As5 |                |            |             |          |  |

Location: **PPP: 172.22.53.148** 

!--- The IP address assigned from the the IP pool. DS0: (slot/unit/channel)=0/0/7 Line: Baud rate (TX/RX) is 115200/115200, no parity, 1 stopbits, 8 databits Status: Ready, Active, No Exit Banner, Async Interface Active HW PPP Support Active Capabilities: Hardware Flowcontrol In, Hardware Flowcontrol Out Modem Callout, Modem RI is CD, Line usable as async interface, Integrated Modem Modem State: Ready User: async\_client, line As5, service PPP Active time 00:00:54, Idle time 00:00:23 Timeouts: Absolute Idle Limits: - - Disconnect in: - - PPP: LCP Open, CHAP (<- AAA), IPCP</pre>

!--- CHAP authentication was performed by AAA. LCP: -> peer, ACCM, AuthProto, MagicNumber, PCompression, ACCompression <- peer, ACCM, MagicNumber, PCompression, ACCompression NCP: Open IPCP IPCP: <- peer, Address -> peer, Address IP: Local 172.22.53.141, remote 172.22.53.148 Counts: 40 packets input, 2769 bytes, 0 no buffer 1 input errors, 1 CRC, 0 frame, 0 overrun 24 packets output, 941 bytes, 0 underruns 0 output errors, 0 collisions, 0 interface resets mauinas-01#show caller user isdn\_user detail

User: isdn\_user, line Se0:8, service PPP Active time 00:01:22, Idle time 00:01:24 Timeouts: Absolute Idle Limits: - 00:02:00 Disconnect in: - 00:00:35

#### PPP: LCP Open, CHAP (<- AAA), IPCP

!--- CHAP authentication was performed by AAA. LCP: -> peer, AuthProto, MagicNumber <- peer, MagicNumber NCP: Open IPCP IPCP: <- peer, Address -> peer, Address Dialer: Connected to , inbound Idle timer 120 secs, idle 84 secs Type is ISDN, group Dialer1 ! -- The ISDN Call uses int Dialer1. IP: Local 172.22.53.141, remote 172.22.53.142 ! -- The IP address was obtained from the local pool. Counts: 31 packets input, 872 bytes, 0 no buffer 0 input errors, 0 CRC, 0 frame, 0 overrun 34 packets output, 1018 bytes, 0 underruns 0 output errors, 0 collisions, 5 interface resets

# 疑難排解

本節提供的資訊可用於對組態進行疑難排解。

### <u>疑難排解指令</u>

<u>輸出直譯器工具(</u>僅供<u>註冊</u>客戶使用)支援某些**show**命令,此工具可讓您檢視<u>show</u>命令輸出的分析。

注意:發出debug指令之前,請先參閱<u>有關Debug指令的重要資訊</u>。

- debug isdn q931 此圖顯示路由器和ISDN交換機之間的ISDN網路連線(第3層)的呼叫建立 和斷開。
- debug modem 這顯示接入伺服器上的數據機線路活動。
- debug ppp negotiation 在協商鏈路控制協定(LCP)、身份驗證和網路控制協定(NCP)時顯示 有關PPP流量和交換的資訊。成功的PPP協商首先開啟LCP狀態,然後進行身份驗證,最後協 商NCP。
- debug ppp authentication 顯示PPP身份驗證協定消息,包括質詢握手身份驗證協定 (CHAP)資料包交換和口令身份驗證協定(PAP)交換。
- debug aaa authentication 顯示有關AAA/RADIUS身份驗證的資訊。
- debug aaa authorization 顯示有關AAA/RADIUS授權的資訊。
- debug radius 顯示與RADIUS相關的詳細偵錯資訊。使用思科技術支援網站上的<u>輸出直譯器工具</u>(僅供<u>註冊</u>客戶使用)解碼debug radius消息。有關示例,請參閱下面顯示的調試輸出。使用來自debug radius的資訊確定協商的屬性。附註:從12.2(11)T開始,debug radius的輸出已經解碼,因此不需要使用輸出直譯器來解碼輸出。如需詳細資訊,請參閱<u>RADIUS偵錯增強功能</u> 檔案
- show caller user 顯示特定使用者的引數,如使用的TTY線路、非同步介面(機架、插槽或埠)、DS0通道號、數據機號、分配的IP地址、PPP和PPP捆綁引數等。如果您的Cisco IOS軟體版本不支援此命令,請使用show user命令。

### <u>調試輸出示例</u>

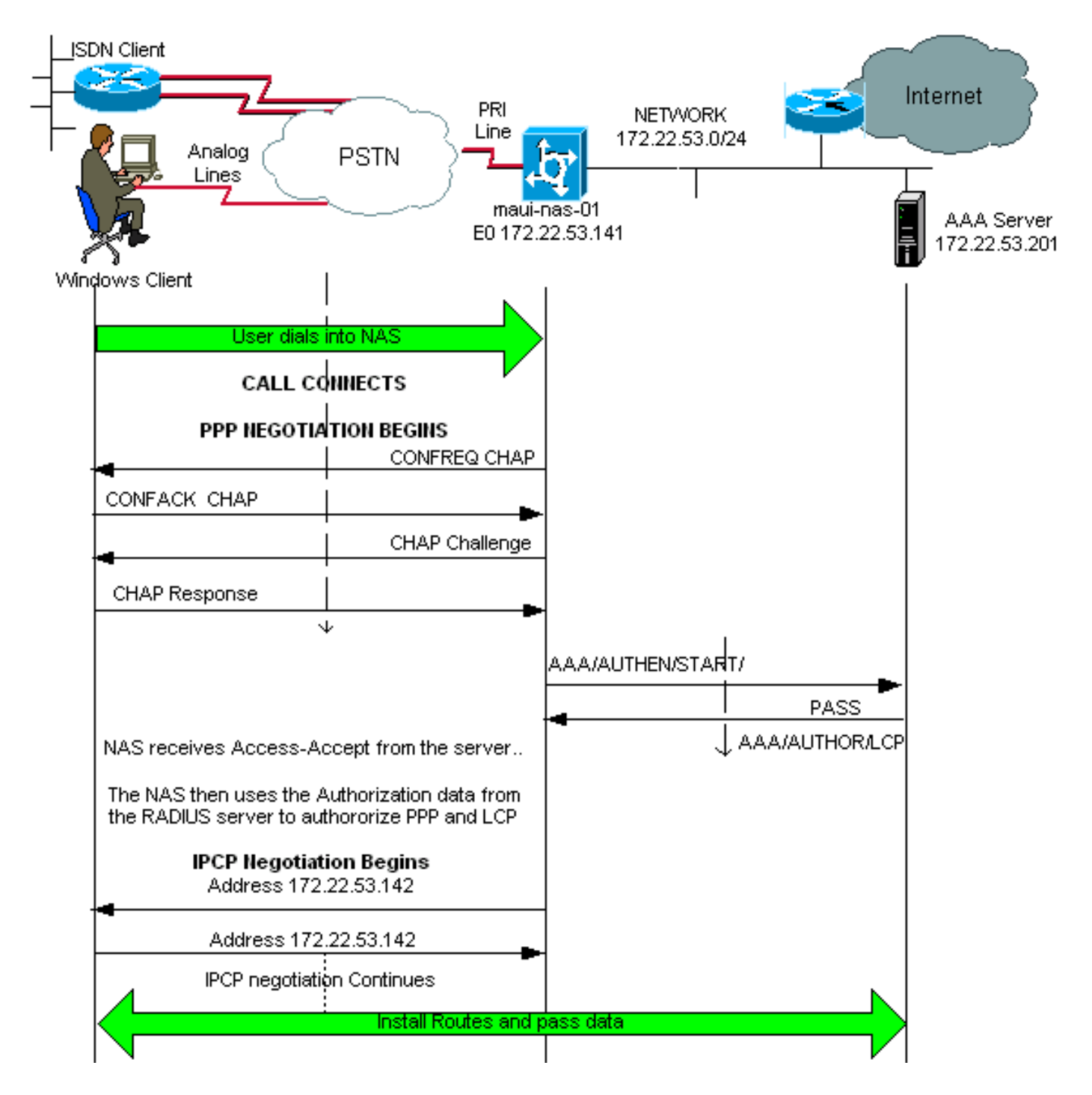

如果您有思科裝置的**debug radius**指令輸出,可以 顯示潛在問題和修複方法。使用 您必須是<u>註冊</u> 客戶,必須登入並啟用JavaScript。

### <u>註冊</u>

**註:**自12.2(11)T起,debug radius的輸出已解碼,因此不需要使用輸出直譯器來解碼輸出。如需詳 細資訊,請參閱<u>RADIUS偵錯增強功能</u>檔案

maui-nas-01#debug isdn q931 ISDN Q931 packets debugging is on maui-nas-01#debug ppp negotiation PPP protocol negotiation debugging is on maui-nas-01#debug ppp authentication PPP authentication debugging is on maui-nas-01#debug modem Modem control/process activation debugging is on maui-nas-01#debug aaa authentication AAA Authentication debugging is on maui-nas-01#**debug aaa authorization** AAA Authorization debugging is on maui-nas-01#**debug radius** RADIUS protocol debugging is on

#### maui-nas-01#

\*Apr 5 11:05:07.031: ISDN Se0:23: RX <- SETUP pd = 8 callref = 0x20FC !--- Setup message for incoming call. \*Apr 5 11:05:07.031: Bearer Capability i = 0x8890218F \*Apr 5 11:05:07.031: Channel ID i = 0xA18387 \*Apr 5 11:05:07.031: Called Party Number i = 0xA1, '81560' \*Apr 5 11:05:07.035: %DIALER-6-BIND: Interface Serial0:6 bound to profile Dialer1 \*Apr 5 11:05:07.035: ISDN Se0:23: TX -> CALL\_PROC pd = 8 callref = 0xA0FC \*Apr 5 11:05:07.035: Channel ID i = 0xA98387 \*Apr 5 11:05:07.043: %LINK-3-UPDOWN: Interface Serial0:6, changed state to up \*Apr 5 11:05:07.043: Se0:6 PPP: Treating connection as a callin \*Apr 5 11:05:07.043: Se0:6 PPP: Phase is ESTABLISHING, Passive Open \*Apr 5 11:05:07.043: Se0:6 LCP: State is Listen \*Apr 5 11:05:07.047: ISDN Se0:23: TX -> CONNECT pd = 8 callref = 0xA0FC \*Apr 5 11:05:07.047: Channel ID i = 0xA98387 \*Apr 5 11:05:07.079: ISDN Se0:23: RX <- CONNECT\_ACK pd = 8 callref = 0x20FC \*Apr 5 11:05:07.079: ISDN Se0:23: CALL\_PROGRESS: CALL\_CONNECTED call id 0x2D, bchan -1, dsl 0 \*Apr 5 11:05:07.499: Se0:6 LCP: I CONFREQ [Listen] id 28 len 10 \*Apr 5 11:05:07.499: Se0:6 LCP: MagicNumber 0x5078A51F (0x05065078A51F) \*Apr 5 11:05:07.499: Se0:6 AAA/AUTHOR/FSM: (0): LCP succeeds trivially \*Apr 5 11:05:07.499: Se0:6 LCP: O CONFREQ [Listen] id 2 len 15 \*Apr 5 11:05:07.499: Se0:6 LCP: AuthProto CHAP (0x0305C22305) \*Apr 5 11:05:07.499: Se0:6 LCP: MagicNumber 0xE05213AA (0x0506E05213AA) \*Apr 5 11:05:07.499: Se0:6 LCP: O CONFACK [Listen] id 28 len 10 \*Apr 5 11:05:07.499: Se0:6 LCP: MagicNumber 0x5078A51F (0x05065078A51F) \*Apr 5 11:05:07.555: Se0:6 LCP: I CONFACK [ACKsent] id 2 len 15 \*Apr 5 11:05:07.555: Se0:6 LCP: AuthProto CHAP (0x0305C22305) \*Apr 5 11:05:07.555: Se0:6 LCP: MagicNumber 0xE05213AA (0x0506E05213AA) \*Apr 5 11:05:07.555: Se0:6 LCP: State is Open \*Apr 5 11:05:07.555: Se0:6 PPP: Phase is AUTHENTICATING, by this end \*Apr 5 11:05:07.555: Se0:6 CHAP: O CHALLENGE id 2 len 32 from "maui-nas-01" \*Apr 5 11:05:07.631: Se0:6 CHAP: I RESPONSE id 2 len 30 from "isdn\_user" !--- Incoming CHAP response from "isdn\_user". \*Apr 5 11:05:07.631: AAA: parse name=Serial0:6 idb type=12 tty=-1 \*Apr 5 11:05:07.631: AAA: name=Serial0:6 flags=0x51 type=1 shelf=0 slot=0 adapter=0 port=0 channel=6 \*Apr 5 11:05:07.631: AAA: parse name= idb type=-1 tty=-1 \*Apr 5 11:05:07.631: AAA/MEMORY: create\_user (0x619CEE28) user='isdn\_user' ruser='' port='Serial0:6' rem\_addr='isdn/81560' authen\_type=CHAP service=PPP priv=1 \*Apr 5 11:05:07.631: AAA/AUTHEN/START (2973699846): port='Serial0:6' list='' action=LOGIN service=PPP \*Apr 5 11:05:07.631: AAA/AUTHEN/START (2973699846): using "default" list \*Apr 5 11:05:07.631: AAA/AUTHEN (2973699846): status = UNKNOWN \*Apr 5 11:05:07.631: AAA/AUTHEN/START (2973699846): Method=radius (radius) !--- AAA authentication method is RADIUS. \*Apr 5 11:05:07.631: RADIUS: ustruct sharecount=1 \*Apr 5 11:05:07.631: RADIUS: Initial Transmit Serial0:6 id 13 172.22.53.201:1645, Access-Request, len 87

!--- Access-Request from the NAS to the AAA server. !--- Note the IP address in the Access-Request matches the IP address !--- configured using the command: !--- radius-server host 172.22.53.201 key cisco \*Apr 5 11:05:07.631: Attribute 4 6 AC16358D

```
Attribute 5 6 00004E26
*Apr 5 11:05:07.631:
                          Attribute 61 6 00000002
*Apr 5 11:05:07.631:
*Apr 5 11:05:07.631:
                          Attribute 1 11 6973646E
*Apr 5 11:05:07.631:
                          Attribute 30 7 38313536
*Apr 5 11:05:07.631:
                          Attribute 3 19 0297959E
*Apr 5 11:05:07.631:
                          Attribute 6 6 00000002
*Apr 5 11:05:07.631:
                           Attribute 7 6 0000001
*Apr 5 11:05:07.635: RADIUS: Received from id 13 172.22.53.201:1645,
Access-Accept, len 32
                          Attribute 6 6 0000002
*Apr 5 11:05:07.635:
*Apr 5 11:05:07.635:
                          Attribute 7 6 00000001
```

debug radius指令的屬性值對(AVP)需要解碼,以更好地瞭解NAS和RADIUS伺服器之間的交易。

**註:**自12.2(11)T起,debug radius的輸出已解碼,因此不需要使用輸出直譯器來解碼輸出。如需詳 細資訊,請參閱<u>RADIUS偵錯增強功能</u>檔案。

使用輸出直譯器工具,可以接收debug radius輸出的分析。

### 以下斜體輸出是從輸出直譯器工具獲取的結果:

```
Access-Request 172.22.53.201:1645 id 13
Attribute Type 4: NAS-IP-Address is 172.22.53.141
Attribute Type 5: NAS-Port is 20006
Attribute Type 61: NAS-Port-Type is ISDN-Synchronous
Attribute Type 1: User-Name is isdn
Attribute Type 30: Called-Station-ID(DNIS) is 8156
Attribute Type 3: CHAP-Password is (encoded)
Attribute Type 6: Service-Type is Framed
Attribute Type 7: Framed-Protocol is PPP
Access-Accept 172.22.53.201:1645 id 13
Attribute Type 6: Service-Type is Framed
Attribute Type 7: Framed-Protocol is PPP
```

從工具解碼的調試輸出中,驗證**屬性型別6:Service-Type is Framed and Attribute Type 7:Framed-Protocol是PPP**。如果您發現屬性6或7未如圖所示,請更正RADIUS伺服器上的使用者配置檔案(請 參閱<u>配置</u>部分)。 另請注意,**debug radius**顯示**Access-Accept**,這表示RADIUS伺服器已成功驗證 使用者。如果輸出顯示**Access-Reject**,則使用者沒有通過驗證,您應該檢查RADIUS伺服器上的使 用者名稱和密碼組態。要驗證的另一屬性是**屬性型別4:NAS-IP-Address**。驗證輸出直譯器工具顯示 的值是否與RADIUS伺服器上配置的NAS IP地址匹配。

### **注意:**由於Cisco IOS約束以及不同版本的調試輸出差異,某些屬性可能會被截斷(例如User-Name、Called-Station-ID(DNIS))。

\*Apr 5 11:05:07.635: AAA/AUTHEN (2973699846): status = PASS

!--- Authentication is successful \*Apr 5 11:05:07.635: Se0:6 AAA/AUTHOR/LCP: Authorize LCP \*Apr 5 11:05:07.635: Se0:6 AAA/AUTHOR/LCP (2783657211): Port='Serial0:6' list='' service=NET \*Apr 5 11:05:07.635: AAA/AUTHOR/LCP: Se0:6 (2783657211) user='isdn\_user' \*Apr 5 11:05:07.635: Se0:6 AAA/AUTHOR/LCP (2783657211): send AV service=ppp \*Apr 5 11:05:07.635: Se0:6 AAA/AUTHOR/LCP (2783657211): send AV protocol=lcp \*Apr 5 11:05:07.635: Se0:6 AAA/AUTHOR/LCP (2783657211): found list "default" \*Apr 5 11:05:07.635: Se0:6 AAA/AUTHOR/LCP (2783657211): Method=radius (radius) \*Apr 5 11:05:07.635: Se0:6 AAA/AUTHOR (2783657211): Post authorization status = PASS\_REPL \*Apr 5 11:05:07.639: Se0:6 AAA/AUTHOR/LCP: Processing AV service=ppp \*Apr 5 11:05:07.639: Se0:6 CHAP: 0 SUCCESS id 2 len 4 \*Apr 5 11:05:07.639: Se0:6 PPP: Phase is UP \*Apr 5 11:05:07.639: Se0:6 AAA/AUTHOR/FSM: (0): Can we start IPCP? \*Apr 5 11:05:07.639: Se0:6 AAA/AUTHOR/FSM (3184893369): Port='Serial0:6' list='' service=NET \*Apr 5 11:05:07.639: AAA/AUTHOR/FSM: Se0:6 (3184893369) user='isdn\_user' \*Apr 5 11:05:07.639: Se0:6 AAA/AUTHOR/FSM (3184893369): send AV service=ppp \*Apr 5 11:05:07.639: Se0:6 AAA/AUTHOR/FSM (3184893369): send AV protocol=ip \*Apr 5 11:05:07.639: Se0:6 AAA/AUTHOR/FSM (3184893369): found list "default" \*Apr 5 11:05:07.639: Se0:6 AAA/AUTHOR/FSM (3184893369): Method=radius (radius) \*Apr 5 11:05:07.639: Se0:6 AAA/AUTHOR (3184893369): Post authorization status = PASS\_REPL \*Apr 5 11:05:07.639: Se0:6 AAA/AUTHOR/FSM: We can start IPCP \*Apr 5 11:05:07.639: Se0:6 IPCP: O CONFREQ [Not negotiated] id 2 len 10 \*Apr 5 11:05:07.639: Se0:6 IPCP: Address 172.22.53.141 (0x0306AC16358D) \*Apr 5 11:05:07.675: Se0:6 IPCP: I CONFREQ [REQsent] id 13 len 10 \*Apr 5 11:05:07.675: Se0:6 IPCP: Address 0.0.0.0 (0x03060000000) \*Apr 5 11:05:07.675: Se0:6 AAA/AUTHOR/IPCP: Start. Her address 0.0.0.0, we want 0.0.0.0 \*Apr 5 11:05:07.675: Se0:6 AAA/AUTHOR/IPCP: Processing AV service=ppp \*Apr 5 11:05:07.675: Se0:6 AAA/AUTHOR/IPCP: Authorization succeeded \*Apr 5 11:05:07.675: Se0:6 AAA/AUTHOR/IPCP: Done. Her address 0.0.0.0, we want 0.0.0.0 \*Apr 5 11:05:07.675: Se0:6 IPCP:

#### Pool returned 172.22.53.142

!--- IP address for the peer obtained from the pool \*Apr 5 11:05:07.675: Se0:6 IPCP: 0 CONFNAK [REQsent] id 13 len 10 \*Apr 5 11:05:07.675: Se0:6 IPCP: Address 172.22.53.142 (0x0306AC16358E) \*Apr 5 11:05:07.699: Se0:6 IPCP: I CONFACK [REQsent] id 2 len 10 \*Apr 5 11:05:07.699: Se0:6 IPCP: Address 172.22.53.141 (0x0306AC16358D) \*Apr 5 11:05:07.707: Se0:6 IPCP: I CONFREQ [ACKrcvd] id 14 len 10 \*Apr 5 11:05:07.707: Se0:6 IPCP: Address 172.22.53.142 (0x0306AC16358E) \*Apr 5 11:05:07.707: Se0:6 AAA/AUTHOR/IPCP: Start. Her address 172.22.53.142, we want 172.22.53.142 \*Apr 5 11:05:07.707: Se0:6 AAA/AUTHOR/IPCP (3828612481): Port='Serial0:6' list='' service=NET \*Apr 5 11:05:07.707: AAA/AUTHOR/IPCP: Se0:6 (3828612481) user='isdn\_user' \*Apr 5 11:05:07.707: Se0:6 AAA/AUTHOR/IPCP (3828612481): send AV service=ppp \*Apr 5 11:05:07.707: Se0:6 AAA/AUTHOR/IPCP (3828612481): send AV protocol=ip \*Apr 5 11:05:07.707: Se0:6 AAA/AUTHOR/IPCP

!--- PPP negotiation begins. \*Apr 5 11:06:15.607: As5 AAA/AUTHOR/FSM: (0): LCP succeeds trivially \*Apr 5 11:06:15.607: As5 LCP: O CONFREQ [Closed] id 1 len 25 \*Apr 5 11:06:15.607: As5 LCP: ACCM 0x000A0000 (0x0206000A0000) \*Apr 5 11:06:15.607: As5 LCP: AuthProto CHAP (0x0305C22305) \*Apr 5 11:06:15.607: As5 LCP: MagicNumber 0xE0531DB8 (0x0506E0531DB8) \*Apr 5 11:06:15.607: As5 LCP: PFC (0x0702) \*Apr 5 11:06:15.607: As5 LCP: ACFC (0x0802) \*Apr 5 11:06:16.487: As5 LCP: I CONFREQ [REQsent] id 3 len 23 \*Apr 5 11:06:16.487: As5 LCP: ACCM 0x000A0000 (0x0206000A0000) \*Apr 5 11:06:16.487: As5 LCP: MagicNumber 0x65FFA5C7 (0x050665FFA5C7) \*Apr 5 11:06:16.487: As5 LCP: PFC (0x0702) \*Apr 5 11:06:16.487: As5 LCP: ACFC (0x0802) \*Apr 5 11:06:16.487: As5 LCP: Callback 6 (0x0D0306) \*Apr 5 11:06:16.487: Unthrottle 5 \*Apr 5 11:06:16.487: As5 LCP: O CONFREJ [REQsent] id 3 len 7 \*Apr 5 11:06:16.487: As5 LCP: Callback 6 (0x0D0306) \*Apr 5 11:06:17.607: As5 LCP: TIMEout: State REQsent \*Apr 5 11:06:17.607: As5 LCP: O CONFREQ [REQsent] id 2 len 25 \*Apr 5 11:06:17.607: As5 LCP: ACCM 0x000A0000 (0x0206000A0000) \*Apr 5 11:06:17.607: As5 LCP: AuthProto CHAP (0x0305C22305) \*Apr 5 11:06:17.607: As5 LCP: MagicNumber 0xE0531DB8 (0x0506E0531DB8) \*Apr 5 11:06:17.607: As5 LCP: PFC

!--- the router recongnizes the ppp packets and launches ppp. \*Apr 5 11:06:13.475: AAA/AUTHEN/ABORT: (2673527044) because Autoselected. \*Apr 5 11:06:13.475: AAA/MEMORY: free\_user (0x614D4DBC) user='' ruser='' port='tty5' rem\_addr='async/81560' authen\_type=ASCII service=LOGIN priv=1 \*Apr 5 11:06:13.479: TTY5: EXEC creation \*Apr 5 11:06:13.479: TTY5: create timer type 1, 600 seconds \*Apr 5 11:06:13.607: TTY5: destroy timer type 1 (OK) \*Apr 5 11:06:13.607: TTY5: destroy timer type 0 \*Apr 5 11:06:15.607: %LINK-3-UPDOWN: Interface Async5, changed state to up \*Apr 5 11:06:15.607: As5 PPP: Treating connection as a dedicated line \*Apr 5 11:06:15.607: As5 PPP: Phase is ESTABLISHING, Active Open

Origination address is non-ISDN \*Apr 5 11:05:53.527: Called Party Number i = 0xA1, '81560' \*Apr 5 11:05:53.531: ISDN Se0:23: TX -> CALL\_PROC pd = 8 callref = 0xA1C5 \*Apr 5 11:05:53.531: Channel ID i = 0xA98388 \*Apr 5 11:05:53.531: ISDN Se0:23: TX -> ALERTING pd = 8 callref = 0xA1C5 \*Apr 5 11:05:53.667: ISDN Se0:23: TX -> CONNECT pd = 8 callref = 0xA1C5 \*Apr 5 11:05:53.683: ISDN Se0:23: RX <- CONNECT\_ACK pd = 8 callref = 0x21C5 \*Apr 5 11:05:53.687: ISDN Se0:23: CALL\_PROGRESS: CALL\_CONNECTED call id 0x2E, bchan -1, dsl 0 \*Apr 5 11:06:10.815: TTY5: DSR came up \*Apr 5 11:06:10.815: tty5: Modem: IDLE->(unknown) \*Apr 5 11:06:10.815: TTY5: EXEC creation \*Apr 5 11:06:10.815: AAA: parse name=tty5 idb type=10 tty=5 \*Apr 5 11:06:10.815: AAA: name=tty5 flags=0x11 type=4 shelf=0 slot=0 adapter=0 port=5 channel=0 \*Apr 5 11:06:10.815: AAA: parse name=Serial0:7 idb type=12 tty=-1 \*Apr 5 11:06:10.815: AAA: name=Serial0:7 flags=0x51 type=1 shelf=0 slot=0 adapter=0 port=0 channel=7 \*Apr 5 11:06:10.815: AAA/MEMORY: create\_user (0x614D4DBC) user='' ruser='' port='tty5' rem\_addr='async/81560' authen\_type=ASCII service=LOGIN priv=1 \*Apr 5 11:06:10.815: AAA/AUTHEN/START (2673527044): port='tty5' list='' action=LOGIN service=LOGIN \*Apr 5 11:06:10.815: AAA/AUTHEN/START (2673527044): using "default" list \*Apr 5 11:06:10.815: AAA/AUTHEN/START (2673527044): Method=radius (radius) \*Apr 5 11:06:10.815: AAA/AUTHEN (2673527044): status = GETUSER \*Apr 5 11:06:10.815: TTY5: set timer type 10, 30 seconds \*Apr 5 11:06:13.475: TTY5: Autoselect(2) sample 7E \*Apr 5 11:06:13.475: TTY5: Autoselect(2) sample 7EFF \*Apr 5 11:06:13.475: TTY5: Autoselect(2) sample 7EFF7D \*Apr 5 11:06:13.475: TTY5: Autoselect(2) sample 7EFF7D23 \*Apr 5 11:06:13.475: TTY5 Autoselect cmd: ppp

!--- IPCP state is open. A route to the remote peer is installed \*Apr 5 11:05:08.639: %LINEPROTO-5-UPDOWN: Line protocol on Interface Serial0:6, changed state to up \*Apr 5 這將完成ISDN客戶端的協商。以下輸出顯示了非同步呼叫(例如Windows客戶端)的協商

\*Apr 5 11:05:53.527: ISDN Se0:23: RX <- SETUP pd = 8 callref = 0x21C5

maui-nas-01#

negotiate

172.22.53.142 11:05:13.043: %ISDN-6-CONNECT: Interface Serial0:6 is now connected to isdn\_user maui-nas-01#

!--- Incoming Setup message for Async Call. \*Apr 5 11:05:53.527: Bearer Capability i = 0x9090A2 \*Apr 5 11:05:53.527: Channel ID i = 0xA18388 \*Apr 5 11:05:53.527: Progress Ind i = 0x8183 -

(3828612481): send AV addr\*172.22.53.142 \*Apr 5 11:05:07.707: Se0:6 AAA/AUTHOR/IPCP (3828612481): found list "default" \*Apr 5 11:05:07.707: Se0:6 AAA/AUTHOR/IPCP (3828612481): Method=radius (radius) \*Apr 5 11:05:07.707: Se0:6 AAA/AUTHOR (3828612481): Post authorization status = PASS\_REPL \*Apr 5 11:05:07.707: Se0:6 AAA/AUTHOR/IPCP: Reject 172.22.53.142, using 172.22.53.142 \*Apr 5 11:05:07.707: Se0:6 AAA/AUTHOR/IPCP: Processing AV service=ppp \*Apr 5 11:05:07.707: Se0:6 AAA/AUTHOR/IPCP: Processing AV addr\*172.22.53.142 \*Apr 5 11:05:07.707: Se0:6 AAA/AUTHOR/IPCP: Authorization succeeded \*Apr 5 11:05:07.707: Se0:6 AAA/AUTHOR/IPCP: Done. Her address 172.22.53.142, we want 172.22.53.142 \*Apr 5 11:05:07.707: Se0:6 IPCP: O CONFACK [ACKrcvd] id 14 len 10 \*Apr 5 11:05:07.707: Se0:6 IPCP: Address 172.22.53.142 (0x0306AC16358E) \*Apr 5 11:05:07.707: Se0:6 IPCP: State is Open \*Apr 5 11:05:07.711: Dil IPCP: Install route to

(0x0702) \*Apr 5 11:06:17.607: As5 LCP: ACFC (0x0802) \*Apr 5 11:06:17.735: As5 LCP: I CONFACK [REQsent] id 2 len 25 \*Apr 5 11:06:17.735: As5 LCP: ACCM 0x000A0000 (0x0206000A0000) \*Apr 5 11:06:17.735: As5 LCP: AuthProto CHAP (0x0305C22305) \*Apr 5 11:06:17.735: As5 LCP: MagicNumber 0xE0531DB8 (0x0506E0531DB8) \*Apr 5 11:06:17.735: As5 LCP: PFC (0x0702) \*Apr 5 11:06:17.735: As5 LCP: ACFC (0x0802) \*Apr 5 11:06:19.479: As5 LCP: I CONFREQ [ACKrcvd] id 4 len 23 \*Apr 5 11:06:19.479: As5 LCP: ACCM 0x000A0000 (0x0206000A0000) \*Apr 5 11:06:19.479: As5 LCP: MagicNumber 0x65FFA5C7 (0x050665FFA5C7) \*Apr 5 11:06:19.479: As5 LCP: PFC (0x0702) \*Apr 5 11:06:19.479: As5 LCP: ACFC (0x0802) \*Apr 5 11:06:19.479: As5 LCP: Callback 6 (0x0D0306) \*Apr 5 11:06:19.479: As5 LCP: O CONFREJ [ACKrcvd] id 4 len 7 \*Apr 5 11:06:19.479: As5 LCP: Callback 6 (0x0D0306) \*Apr 5 11:06:19.607: As5 LCP: TIMEout: State ACKrcvd \*Apr 5 11:06:19.607: As5 LCP: 0 CONFREQ [ACKrcvd] id 3 len 25 \*Apr 5 11:06:19.607: As5 LCP: ACCM 0x000A0000 (0x0206000A0000) \*Apr 5 11:06:19.607: As5 LCP: AuthProto CHAP (0x0305C22305) \*Apr 5 11:06:19.607: As5 LCP: MagicNumber 0xE0531DB8 (0x0506E0531DB8) \*Apr 5 11:06:19.607: As5 LCP: PFC (0x0702) \*Apr 5 11:06:19.607: As5 LCP: ACFC (0x0802) \*Apr 5 11:06:19.607: As5 LCP: I CONFREQ [REQsent] id 5 len 20 \*Apr 5 11:06:19.607: As5 LCP: ACCM 0x000A0000 (0x0206000A0000) \*Apr 5 11:06:19.607: As5 LCP: MagicNumber 0x65FFA5C7 (0x050665FFA5C7) \*Apr 5 11:06:19.607: As5 LCP: PFC (0x0702) \*Apr 5 11:06:19.607: As5 LCP: ACFC (0x0802) \*Apr 5 11:06:19.607: As5 LCP: O CONFACK [REQsent] id 5 len 20 \*Apr 5 11:06:19.607: As5 LCP: ACCM 0x000A0000 (0x0206000A0000) \*Apr 5 11:06:19.607: As5 LCP: MagicNumber 0x65FFA5C7 (0x050665FFA5C7) \*Apr 5 11:06:19.607: As5 LCP: PFC (0x0702) \*Apr 5 11:06:19.607: As5 LCP: ACFC (0x0802) \*Apr 5 11:06:19.719: As5 LCP: I CONFACK [ACKsent] id 3 len 25 \*Apr 5 11:06:19.719: As5 LCP: ACCM 0x000A0000 (0x0206000A0000) \*Apr 5 11:06:19.719: As5 LCP: AuthProto CHAP (0x0305C22305) \*Apr 5 11:06:19.719: As5 LCP: MagicNumber 0xE0531DB8 (0x0506E0531DB8) \*Apr 5 11:06:19.719: As5 LCP: PFC (0x0702) \*Apr 5 11:06:19.719: As5 LCP: ACFC (0x0802) \*Apr 5 11:06:19.719: As5 LCP: State is Open \*Apr 5 11:06:19.719: As5 PPP: Phase is AUTHENTICATING, by this end \*Apr 5 11:06:19.719: As5 CHAP: O CHALLENGE id 1 len 32 from "mauinas-01" \*Apr 5 11:06:19.863: As5 CHAP: I RESPONSE id 1 len 33 from "async\_client" !--- Incoming CHAP response from "async\_client". \*Apr 5 11:06:19.863: AAA: parse name=Async5 idb type=10 tty=5 \*Apr 5 11:06:19.863: AAA: name=Async5 flags=0x11 type=4 shelf=0 slot=0 adapter=0 port=5 channel=0 \*Apr 5 11:06:19.863: AAA: parse name=Serial0:7 idb type=12 tty=-1 \*Apr 5 11:06:19.863: AAA: name=Serial0:7 flags=0x51 type=1 shelf=0 slot=0 adapter=0 port=0 channel=7 \*Apr 5 11:06:19.863: AAA/MEMORY: create\_user (0x6195AE40) user='async\_client' ruser='' port='Async5' rem\_addr='async/81560' authen\_type=CHAP service=PPP priv=1 \*Apr 5 11:06:19.863: AAA/AUTHEN/START (2673347869): port='Async5' list='' action=LOGIN service=PPP \*Apr 5 11:06:19.863: AAA/AUTHEN/START (2673347869): using "default" list \*Apr 5 11:06:19.863: AAA/AUTHEN (2673347869): status = UNKNOWN \*Apr 5 11:06:19.863: AAA/AUTHEN/START (2673347869): Method=radius (radius) \*Apr 5 11:06:19.863: RADIUS: ustruct sharecount=1 \*Apr 5 11:06:19.867: RADIUS: Initial Transmit Async5 id 14 172.22.53.201:1645, Access-Request, len 90 Attribute 4 6 AC16358D \*Apr 5 11:06:19.867: \*Apr 5 11:06:19.867: Attribute 5 6 00000005 \*Apr 5 11:06:19.867: Attribute 61 6 0000000 Attribute 1 14 6173796E \*Apr 5 11:06:19.867: \*Apr 5 11:06:19.867: Attribute 30 7 38313536 \*Apr 5 11:06:19.867: Attribute 3 19 01B8292F \*Apr 5 11:06:19.867: Attribute 6 6 0000002 Attribute 7 6 0000001 \*Apr 5 11:06:19.867: \*Apr 5 11:06:19.867: RADIUS: Received from id 14 172.22.53.201:1645, Access-Accept, len 32 \*Apr 5 11:06:19.867: Attribute 6 6 00000002

```
*Apr 5 11:06:19.871: Attribute 7 6 0000001
```

需要對debug radius命令中的AVP進行解碼,以更好地理解NAS和RADIUS伺服器之間的事務。

**註:**自12.2(11)T起,debug radius的輸出已解碼,因此不需要使用輸出直譯器來解碼輸出。如需詳 細資訊,請參閱<u>RADIUS偵錯增強功能</u>檔案

Output Interpreter工具可讓您接收對debug radius輸出的分析。

以下斜體輸出是從輸出直譯器工具獲取的結果:

Access-Request 172.22.53.201:1645 id 14 Attribute Type 4: NAS-IP-Address is 172.22.53.141 Attribute Type 5: NAS-Port is 5 Attribute Type 61: NAS-Port-Type is Asynchronous Attribute Type 1: User-Name is asyn Attribute Type 30: Called-Station-ID(DNIS) is 8156 Attribute Type 3: CHAP-Password is (encoded) Attribute Type 6: Service-Type is Framed Attribute Type 7: Framed-Protocol is PPP Access-Accept 172.22.53.201:1645 id 14 Attribute Type 6: Service-Type is Framed Attribute Type 7: Framed-Protocol is PPP

從工具解碼的調試輸出中,驗證**屬性型別6:Service-Type is Framed and Attribute Type 7:Framed-**Protocol是PPP。如果您發現屬性6或7未如圖所示,請更正RADIUS伺服器上的使用者配置檔案(請 參閱<u>配置</u>部分)。 另請注意,debug radius顯示Access-Accept,這表示RADIUS伺服器已成功驗證 使用者。如果輸出顯示Access-Reject,則使用者沒有通過驗證,您應該檢查RADIUS伺服器上的使 用者名稱和密碼組態。要驗證的另一屬性是**屬性型別4:NAS-IP-Address**。驗證輸出直譯器工具顯示 的值是否與RADIUS伺服器上配置的NAS IP地址匹配。

**注意:**由於Cisco IOS約束以及不同版本的調試輸出差異,某些屬性可能會被截斷(例如User-Name、Called-Station-ID(DNIS))。

\*Apr 5 11:06:19.871: AAA/AUTHEN (2673347869): status = PASS 5 11:06:19.871: As5 AAA/AUTHOR/LCP: Authorize LCP \*Apr \*Apr 5 11:06:19.871: As5 AAA/AUTHOR/LCP (3232903941): Port='Async5' list='' service=NET \*Apr 5 11:06:19.871: AAA/AUTHOR/LCP: As5 (3232903941) user='async\_client' \*Apr 5 11:06:19.871: As5 AAA/AUTHOR/LCP (3232903941): send AV service=ppp \*Apr 5 11:06:19.871: As5 AAA/AUTHOR/LCP (3232903941): send AV protocol=lcp \*Apr 5 11:06:19.871: As5 AAA/AUTHOR/LCP (3232903941): found list "default" \*Apr 5 11:06:19.871: As5 AAA/AUTHOR/LCP (3232903941): Method=radius (radius) \*Apr 5 11:06:19.871: As5 AAA/AUTHOR (3232903941): Post authorization status = PASS\_REPL \*Apr 5 11:06:19.871: As5 AAA/AUTHOR/LCP: Processing AV service=ppp \*Apr 5 11:06:19.871: As5 CHAP: O SUCCESS id 1 len 4 \*Apr 5 11:06:19.871: As5 PPP: Phase is UP \*Apr 5 11:06:19.871: As5 AAA/AUTHOR/FSM: (0): Can we start IPCP? \*Apr 5 11:06:19.871: As5 AAA/AUTHOR/FSM (1882093345): Port='Async5' list='' service=NET \*Apr 5 11:06:19.871: AAA/AUTHOR/FSM: As5 (1882093345) user='async\_client' \*Apr 5 11:06:19.871: As5 AAA/AUTHOR/FSM (1882093345): send AV service=ppp \*Apr 5 11:06:19.871: As5 AAA/AUTHOR/FSM (1882093345): send AV protocol=ip \*Apr 5 11:06:19.871: As5 AAA/AUTHOR/FSM (1882093345): found list "default" \*Apr 5 11:06:19.871: As5 AAA/AUTHOR/FSM (1882093345): Method=radius (radius) \*Apr 5 11:06:19.871: As5 AAA/AUTHOR (1882093345): Post authorization status = PASS\_REPL \*Apr 5 11:06:19.871: As5 AAA/AUTHOR/FSM: We can start IPCP \*Apr 5 11:06:19.875: As5 IPCP: O CONFREQ [Closed] id 1 len 10 \*Apr 5 11:06:19.875: As5 IPCP: Address 172.22.53.141 (0x0306AC16358D) \*Apr 5 11:06:19.991: As5 IPCP: I CONFREQ [REQsent] id 1 len 34 \*Apr 5 11:06:19.991: As5 IPCP: Address 0.0.0.0 (0x03060000000) \*Apr 5 11:06:19.991: As5 IPCP: PrimaryDNS 0.0.0.0 (0x81060000000) 5 11:06:19.991: As5 IPCP: PrimaryWINS 0.0.0.0 (0x820600000000) \*Apr \*Apr 5 11:06:19.991: As5 IPCP: SecondaryDNS 0.0.0.0 (0x83060000000) \*Apr 5 11:06:19.991: As5 IPCP: SecondaryWINS 0.0.0.0 (0x84060000000) \*Apr 5 11:06:19.991: As5 AAA/AUTHOR/IPCP: Start. Her address 0.0.0.0,

#### we want 172.22.53.148

!--- The address for the peer obtained from the pool. \*Apr 5 11:06:19.991: As5 AAA/AUTHOR/IPCP: Processing AV service=ppp \*Apr 5 11:06:19.991: As5 AAA/AUTHOR/IPCP: Authorization succeeded \*Apr 5 11:06:19.991: As5 AAA/AUTHOR/IPCP: Done. Her address 0.0.0.0, we want 172.22.53.148 \*Apr 5 11:06:19.991: As5 IPCP: O CONFREJ [REQsent] id 1 len 22 \*Apr 5 11:06:19.991: As5 IPCP: PrimaryWINS 0.0.0.0 (0x82060000000) \*Apr 5 11:06:19.995: As5 IPCP: SecondaryDNS 0.0.0.0 (0x83060000000) \*Apr 5 11:06:19.995: As5 IPCP: SecondaryWINS 0.0.0.0 (0x840600000000) \*Apr 5 11:06:20.007: As5 IPCP: I CONFACK [REQsent] id 1 len 10 \*Apr 5 11:06:20.007: As5 IPCP: Address 172.22.53.141 (0x0306AC16358D) \*Apr 5 11:06:20.119: As5 IPCP: I CONFREQ [ACKrcvd] id 2 len 16 \*Apr 5 11:06:20.119: As5 IPCP: Address 0.0.0.0 (0x030600000000) \*Apr 5 11:06:20.119: As5 IPCP: PrimaryDNS 0.0.0.0 (0x81060000000) \*Apr 5 11:06:20.119: As5 AAA/AUTHOR/IPCP: Start. Her address 0.0.0.0, we want 172.22.53.148 \*Apr 5 11:06:20.119: As5 AAA/AUTHOR/IPCP: Processing AV service=ppp \*Apr 5 11:06:20.119: As5 AAA/AUTHOR/IPCP: Authorization succeeded \*Apr 5 11:06:20.119: As5 AAA/AUTHOR/IPCP: Done. Her address 0.0.0.0, we want 172.22.53.148 \*Apr 5 11:06:20.119: As5 IPCP: O CONFNAK [ACKrcvd] id 2 len 16 \*Apr 5 11:06:20.119: As5 IPCP: Address 172.22.53.148 (0x0306AC163594) \*Apr 5 11:06:20.119: As5 IPCP: PrimaryDNS 172.22.53.210 (0x8106AC1635D2) \*Apr 5 11:06:20.231: As5 IPCP: I CONFREQ [ACKrcvd] id 3 len 16 \*Apr 5 11:06:20.231: As5 IPCP: Address 172.22.53.148 (0x0306Ac163594) \*Apr 5 11:06:20.231: As5 IPCP: PrimaryDNS 172.22.53.210 (0x8106AC1635D2) \*Apr 5 11:06:20.231: As5 AAA/AUTHOR/IPCP: Start. Her address 172.22.53.148, we want 172.22.53.148 \*Apr 5 11:06:20.231: As5 AAA/AUTHOR/IPCP (3727543204): Port='Async5' list='' service=NET \*Apr 5 11:06:20.231: AAA/AUTHOR/IPCP: As5 (3727543204) user='async\_client' \*Apr 5 11:06:20.231: As5 AAA/AUTHOR/IPCP (3727543204): send AV service=ppp \*Apr 5 11:06:20.231: As5 AAA/AUTHOR/IPCP (3727543204): send AV protocol=ip \*Apr 5 11:06:20.231: As5 AAA/AUTHOR/IPCP (3727543204): send AV addr\*172.22.53.148 \*Apr 5 11:06:20.231: As5 AAA/AUTHOR/IPCP (3727543204): found list "default" \*Apr 5 11:06:20.231: As5 AAA/AUTHOR/IPCP (3727543204): Method=radius (radius) \*Apr 5 11:06:20.235: As5 AAA/AUTHOR (3727543204): Post authorization status = PASS\_REPL \*Apr 5 11:06:20.235: As5 AAA/AUTHOR/IPCP: Reject 172.22.53.148, using 172.22.53.148 \*Apr 5 11:06:20.235: As5 AAA/AUTHOR/IPCP: Processing AV service=ppp \*Apr 5 11:06:20.235: As5 AAA/AUTHOR/IPCP: Processing AV addr\*172.22.53.148 \*Apr 5 11:06:20.235: As5 AAA/AUTHOR/IPCP: Authorization succeeded \*Apr 5 11:06:20.235: As5 AAA/AUTHOR/IPCP: Done. Her address 172.22.53.148, we want 172.22.53.148 \*Apr 5 11:06:20.235: As5 IPCP: O CONFACK [ACKrcvd] id 3 len 16 \*Apr 5 11:06:20.235: As5 IPCP: Address 172.22.53.148 (0x0306AC163594) \*Apr 5 11:06:20.235: As5 IPCP: PrimaryDNS 172.22.53.210 (0x8106AC1635D2) \*Apr 5 11:06:20.235: As5 IPCP: State is Open \*Apr 5 11:06:20.235: As5 IPCP: Install route to 172.22.53.148 !--- Route to remote peer is installed. \*Apr 5 11:06:20.871: %LINEPROTO-5-UPDOWN: Line protocol on Interface Async5, changed state to up

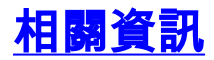

• 技術支援與文件 - Cisco Systems